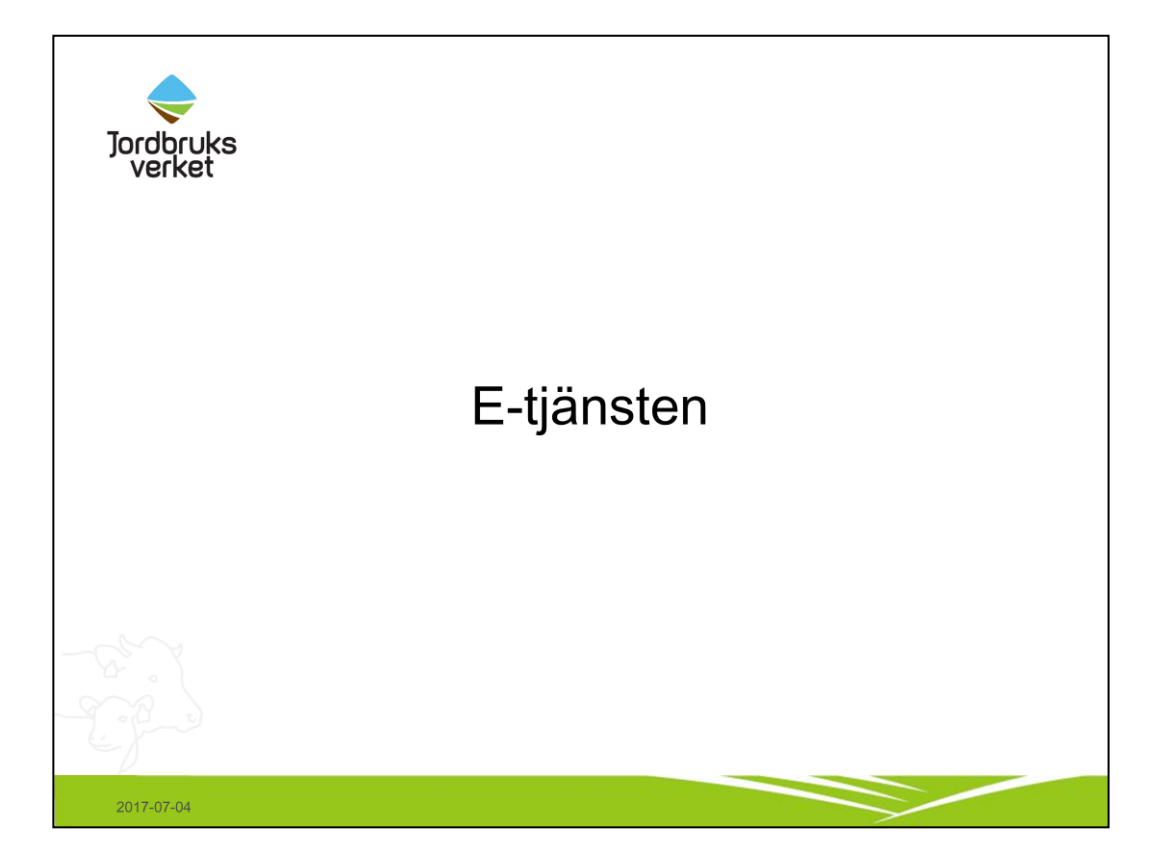

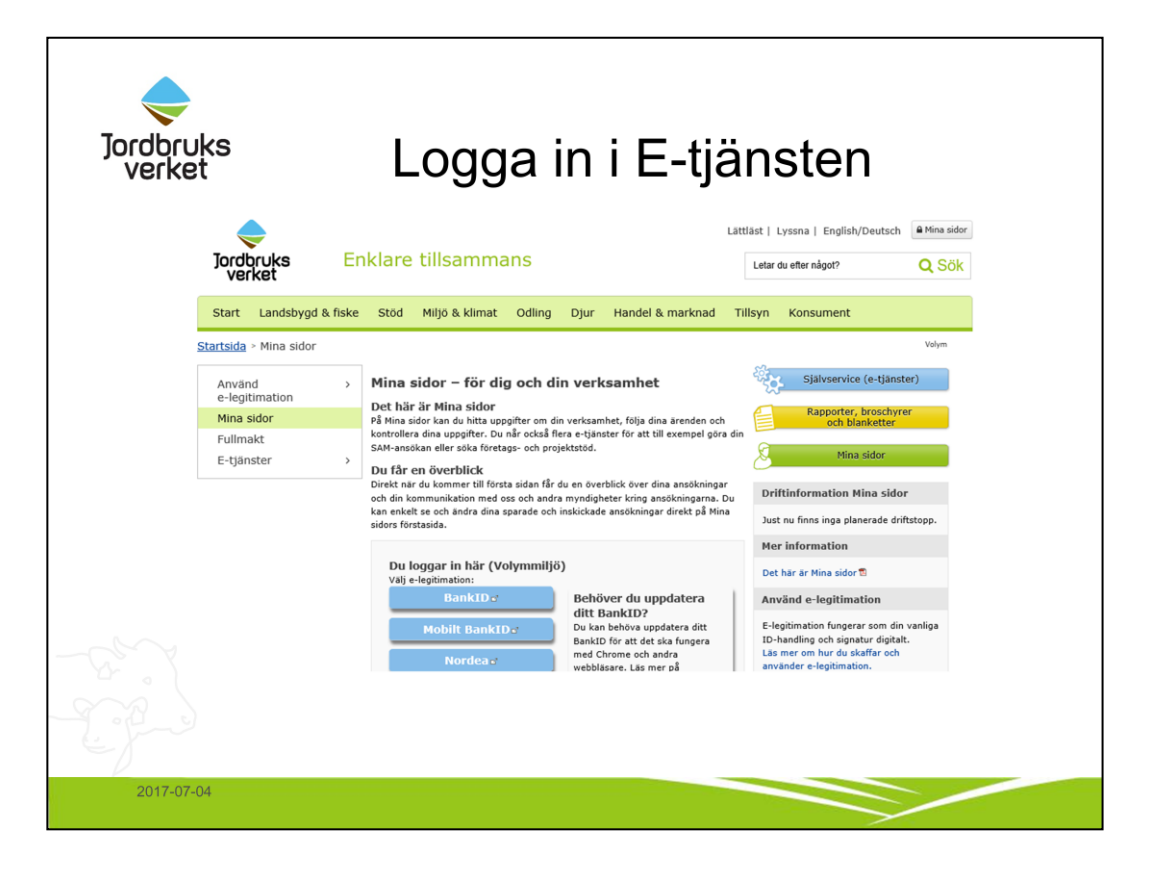

E-tjänsten finns på jordbruksverkets hemsida, under "mina sidor" som man hittar både längst upp och längs ner på startsidan.

Detta är samma ingång som när man ansöker om stöd, och en giltig fullmakt behövs.

Logga in med aktuellt e-legitimation.

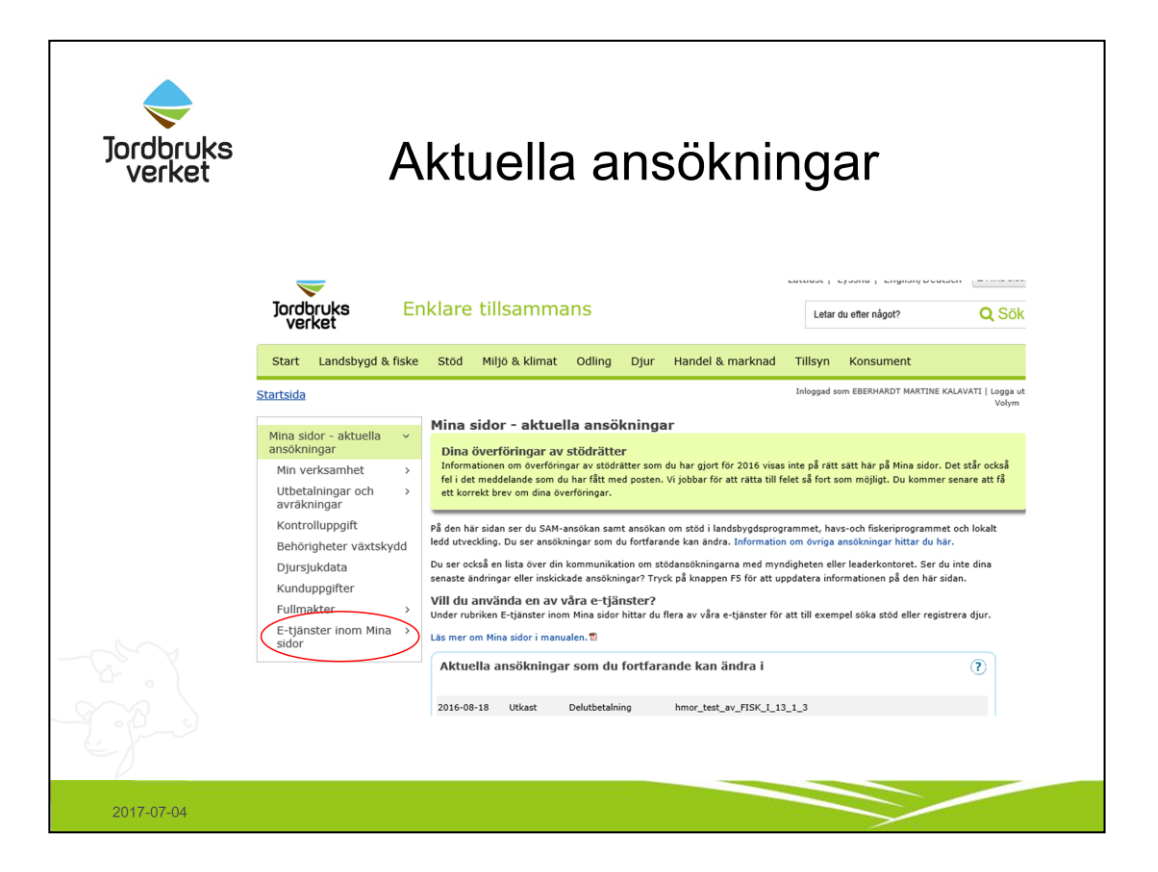

På denna sida ser man vilka ansökningar man fortfarande kan ändra i, samt om det tillkommit handlingar i aktuella ansökningar.

Tryck därefter på E-tjänster inom Mina sidor längst ner till vänster på bilden.

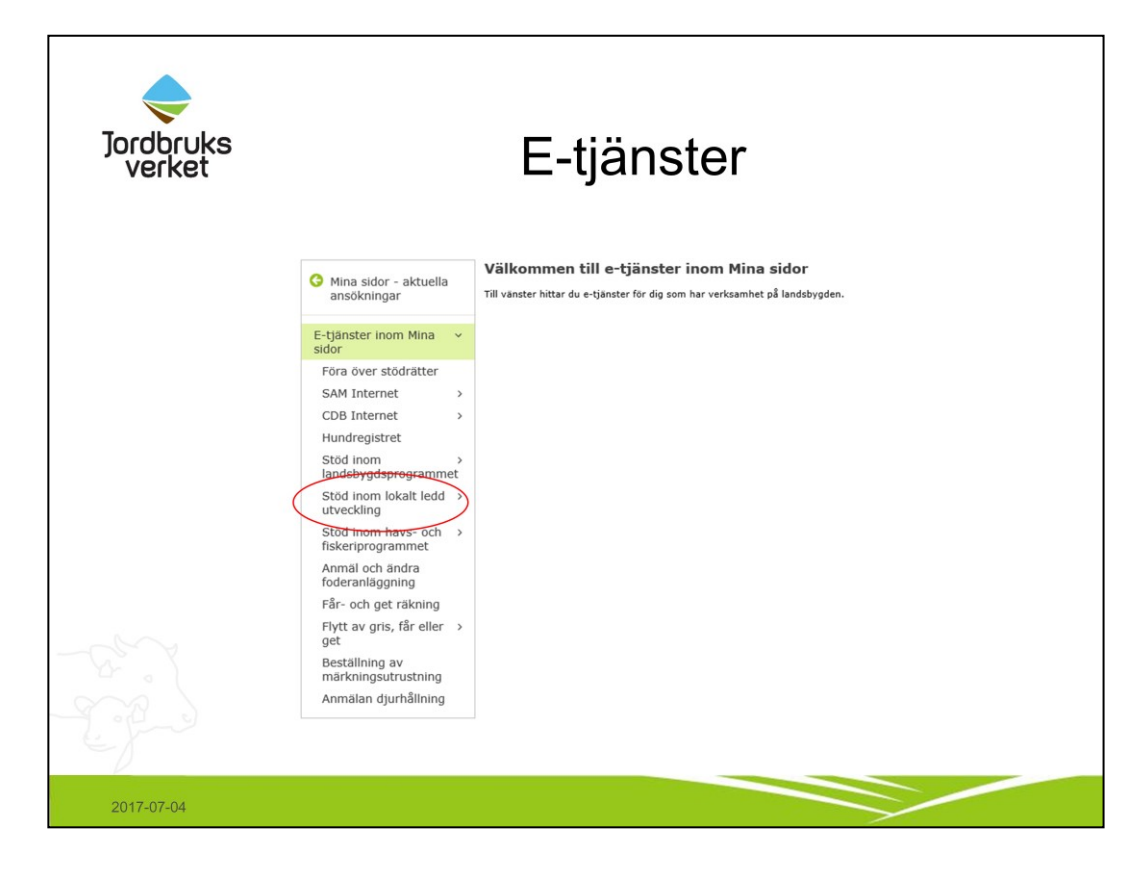

Tryck på "stöd inom lokalt ledd utveckling" till vänster.

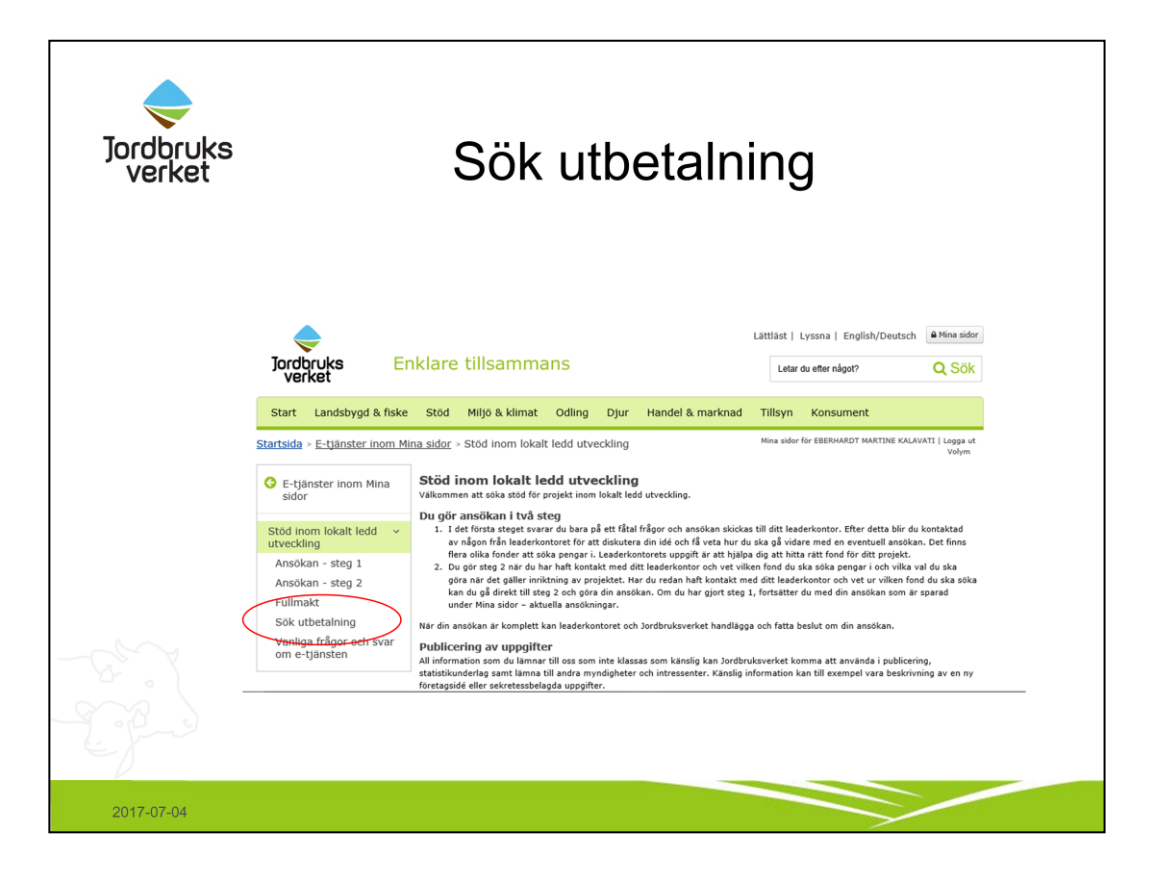

Här kan man välja vad man vill göra, tex sök utbetalning.

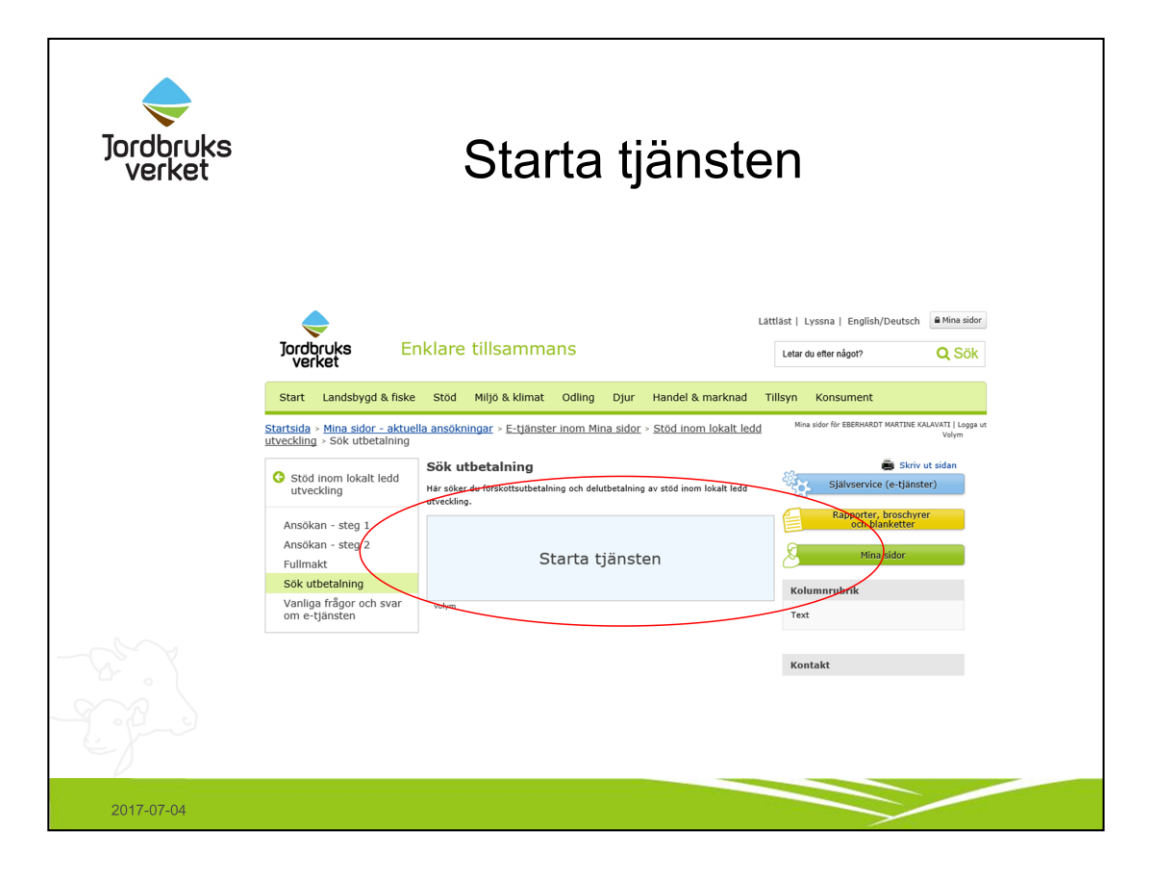

Tryck på knappen: Starta tjänsten.

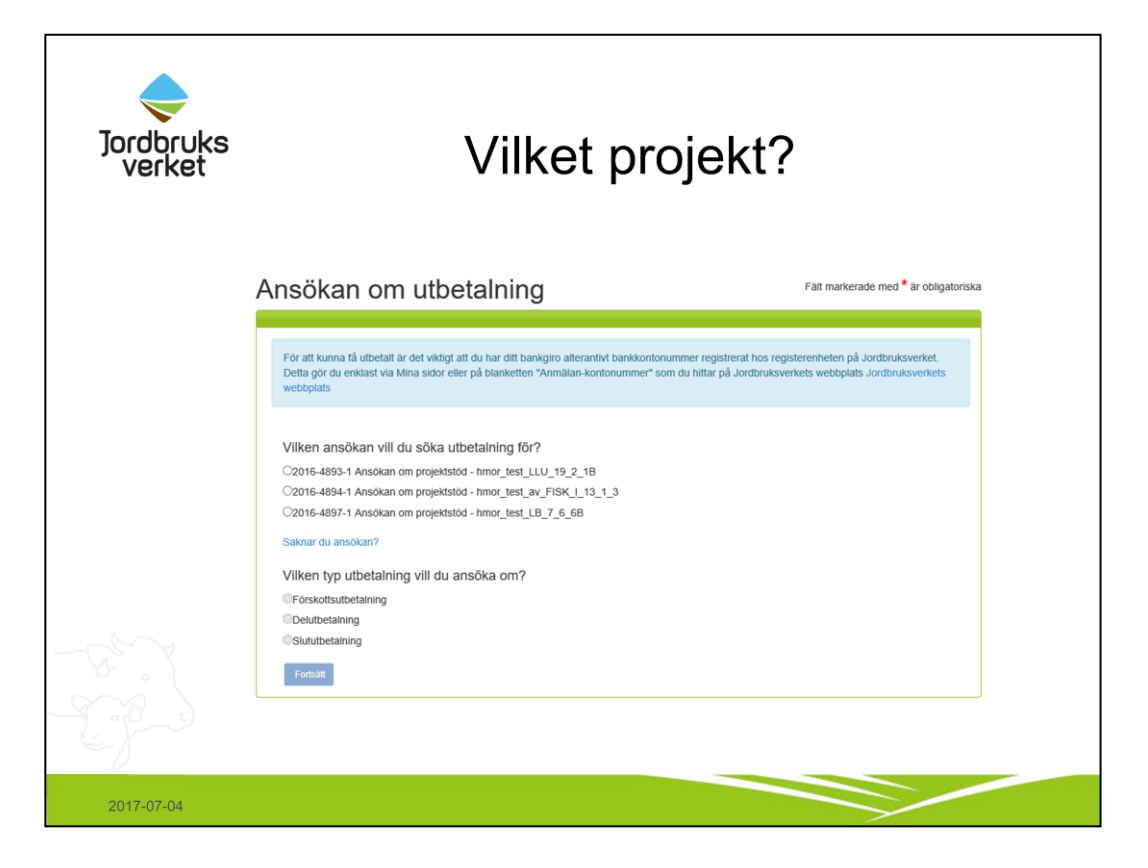

Här visas alla projekt som går att söka utbetalning i.

Välj det aktuella projektet samt vilken typ av utbetalning man vill ansöka om.

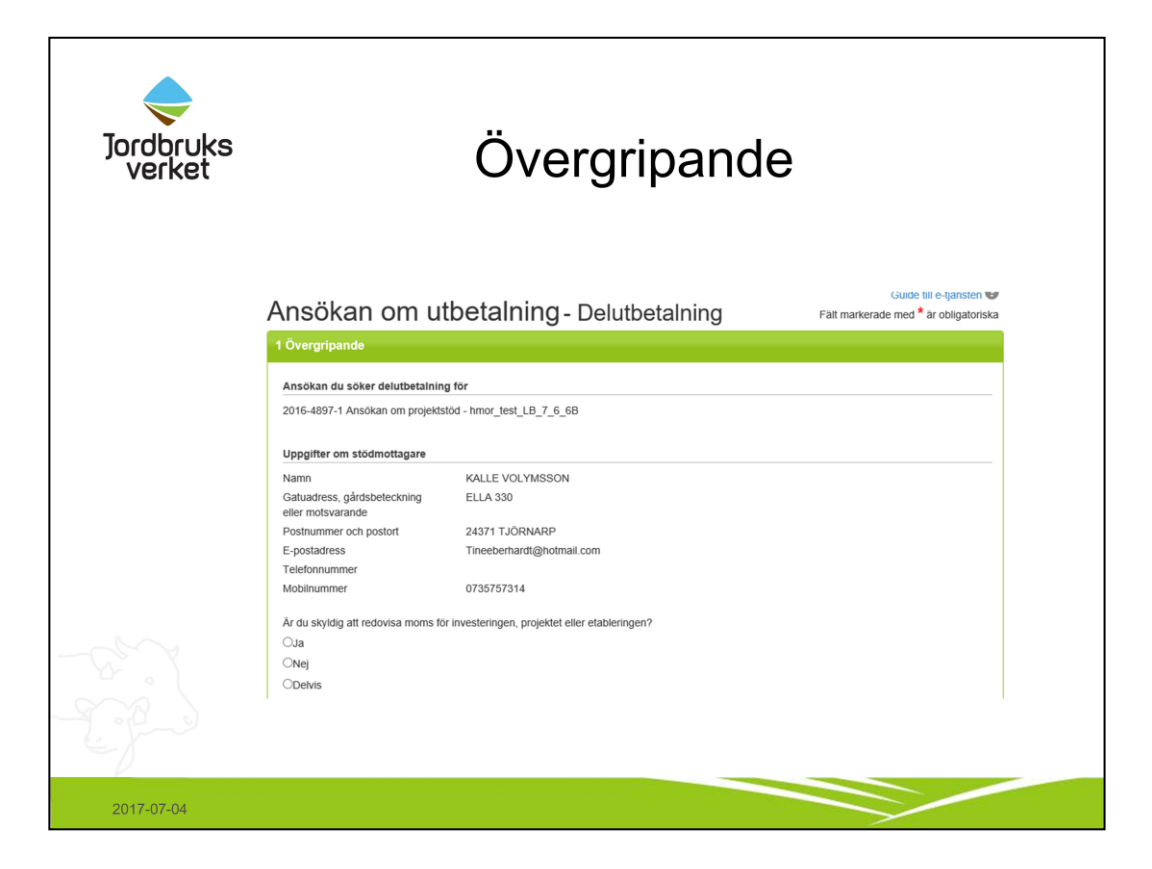

Här följer uppgifterna med från beslut om stöd, eftersom det är här som stödmottagaren anges.

Svara även på frågan om du är momsredovisningsskyldig.

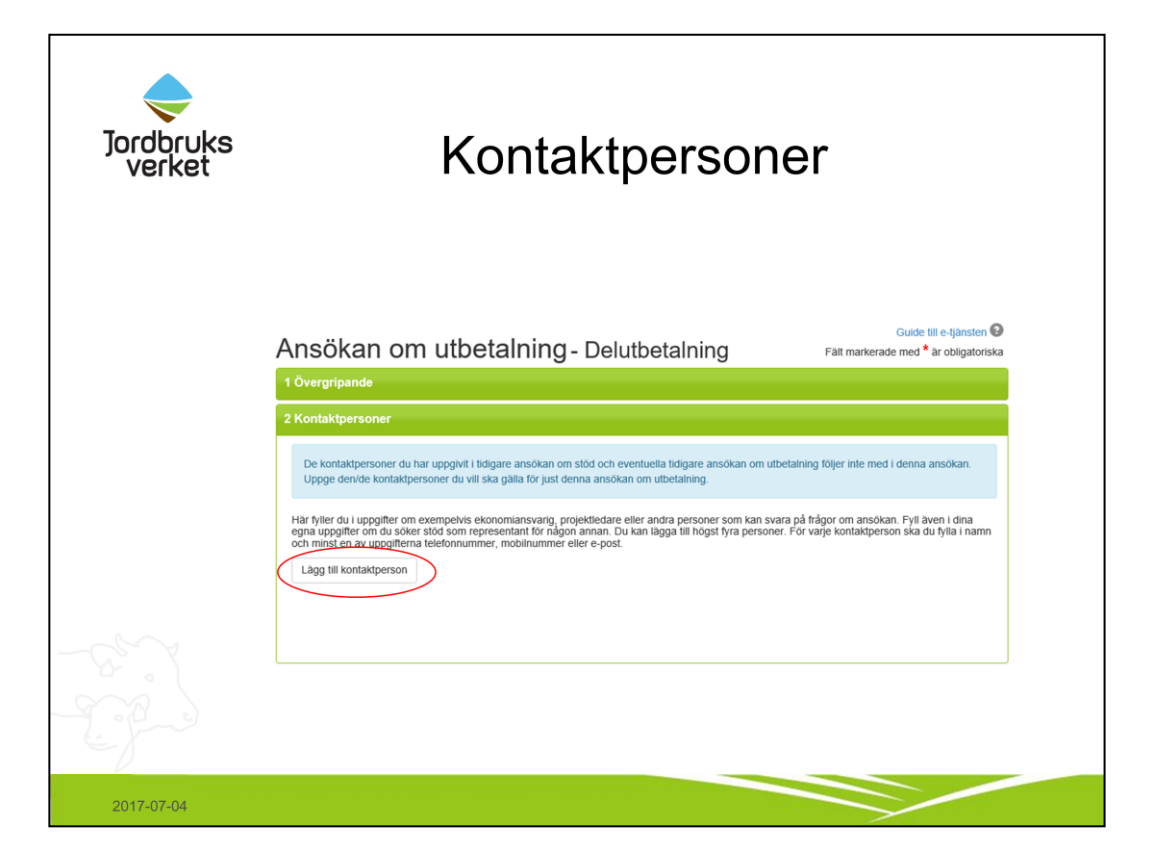

Här anger man vem som ska vara kontaktperson för frågor och ev. kompletteringar.

Tryck på "lägg till kontaktperson"

| Jordbruks<br>verket | Lägg till kontaktperson                                                                                                    |
|---------------------|----------------------------------------------------------------------------------------------------|
|                     | Lägg till en kontaktperson     Namn     Utdelningsadress     o'o adress     o'o adress     Postnummer     Postort     Ind     Telefonnummer - inklusive riktnummer     Mobilnummer |
| 2017-07-04          |                                                                                                    |

Här fyller man i kontaktuppgifterna till personen. Uppgifter som måste anges är namn, telefonnummer och/eller mailadress.

Om det finns flera kontaktpersoner, ange gärna vilken roll de har.

| Jordbruks<br>verket | Om utbetalningen                                                                                                    |  |
|---------------------|----------------------------------------------------------------------------------------------------|--|
|                     | 3 Om utbetalningen                                                                                                    |  |
|                     | Genomförandet av investeringen eller projektet                                                                             |  |
|                     | Följer investeringen eller projektet ditt beslut om stöd?<br>CJa<br>ONej                                                   |  |
|                     | Lägesrapport                                                                                                    |  |
|                     | Beskrivning av den genomförda investeringen eller projektet under den period som ansökan om utbetalning gäller.            |  |
|                     | Uppgifter om utbetalningen                                                                                                 |  |
|                     | Ar du som stödmottagare skyldig att följa någon av upphandlingslagarna? 🕲<br>OJa<br>ONej                                   |  |
|                     | Har du köpt in varor eller tjänster av samma slag i din övriga verksamhet som du redovisar i din ansökan om utbetalning? 🕄 |  |
|                     | Spara Kontrollera ansókan Granska och skicka in                                                                            |  |
| 2017-07-04          |                                                                                                    |  |

Svara på frågorna som ställs.

Efter vissa frågor finns ett "i", om man håller markören över där så visas mer information om vilka uppgifter som krävs.

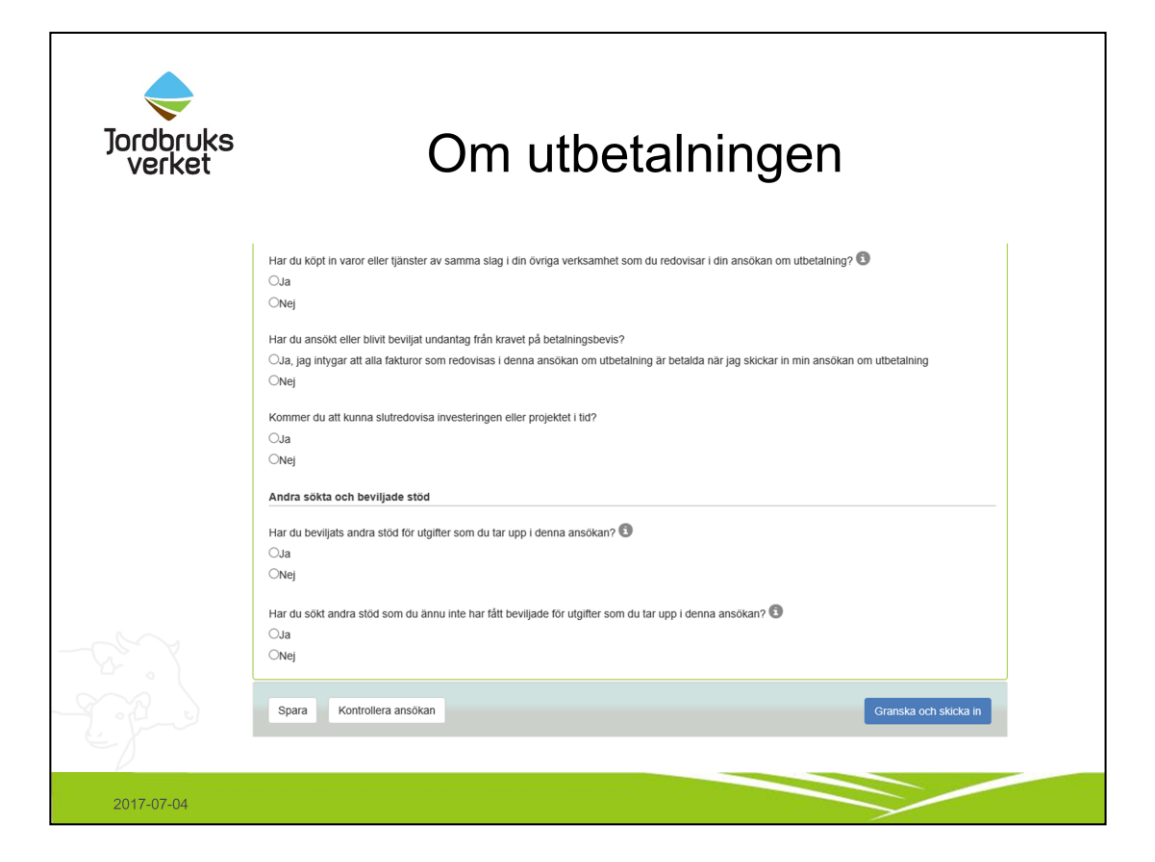

Om man svarar "Ja" under "Andra sökta och beviljade stöd" måste man bifoga bilagor, mer om detta i bilderna om bilagor.

| Jordbruks<br>verket | Utgifter                                                                                                    |                           |
|---------------------|----------------------------------------------------------------------------------------------------|---------------------------|
|                     | Här anger du vilka utgifter du har haft. Kom ihåg att:                                                                                   |                           |
|                     | Utgiftssammanställning<br>Nr Underlagnr Fakturanr Fakturadatum Betaldatum Utgiftstyp Leverantör Beskrivning<br>Spara Kontrollera ansökan | Ktar Avbyt<br>Belopp (kr) |
| 2017-07-04          |                                                                                                    |                           |

Numrera underlagen, med fördel 1, 2, 3 osv men det är valfritt. Obs att numrera tex faktura och tillhörande betalningsbevis med samma nummer.

Fyll i resterande uppgifter, tryck på klar.

Det går att redigera om man trycker på "pennan" och ta bort raden om man trycker på "kryss".

Om man har lagt in ex 10 rader och märker att rad 3 är fel, kan man ta bort den utan att efterföljande rader numreras om. Underlagen behöver därför inte heller numreras om. Rad 3 kommer därför saknas.

| Jordbruks<br>verket | Finansiering                                                                                                    |
|---------------------|----------------------------------------------------------------------------------------------------|
|                     | 5 Finansiering                                                                                                    |
|                     | Här anger du den finansiering som hittills är inbetald från någon annan till din investering eller ditt projekt och som du inte har redovisat i en<br>tidigare ansökan om utbetalning. Du ska dock inte redovisa hur mycket pengar du själv går in med eller begår i projekt-eller företagsstöd. Du ska<br>inte heller redovisa offentliga resurser under finansiering.<br>Finansieringen kan bestå av övrig privat finansiering eller övrigt offentligt stöd.<br>I vissa fall kan det vara aktuellt att redovisa intäkter eller dettagaravgifter, se ditt beslut om stöd.<br>Eventuelia intäkter eller dettagaravgifter redovisar du som ovrig privat finansiering.<br>Du ska sköcka in undertag för finansieringen till os.<br>Adressen huttar du langst ner på sidan i ditt beslut om stöd.<br>För information om finansiering och undertag du behöver skicka in, gå till "Att ansöka om utbetalning". |
|                     | Finansiering                                                                                                    |
|                     | Typ av finansiering     Finansiàr     Underlag nr     Belopp (kr)       Välj finansiering     Välj finansiering                                                                                                    |
|                     |                                                                                                    |
|                     | Summa finansiering 0                                                                                                    |
| -Ger X              |                                                                                                    |
| J.P.                | Spara Kontrollera ansókan Granska och skicka in                                                                                                    |
|                     |                                                                                                    |
| 2017-07-04          |                                                                                                    |

Lägg in den finansiering projektet får av annan än dig själv.

Man ska inte lägga in det projektstödet man får från Jordbruksverket, och inte heller den finansiering som man själv står för.

| Jordbruks<br>verket | Bilagor                                                                                                    |
|---------------------|----------------------------------------------------------------------------------------------------|
|                     | 6 Bilagor                                                                                                    |
|                     | Bilagor<br>Välj, för varje bilaga du vill bifoga, bilagetyp i listan och bifoga bilagan med hjälp av knappen nedan.                                                                                                    |
|                     | Systemet kan hantera filer med filändelsen pdf, xis, xisx, doc, docx, ppt, potx och jpg. Filstorleken är begränsad till 6 MB.Om du vill skicka in<br>bilagor i något annat format kan du skicka dina bilagor med post till myndigheten eller leaderkontoret som handlägger ditt stöd. |
|                     | I tabellen nedan ser du vilka bilagor du ska/kan biloga till din ansökan.                                                                                                    |
|                     | Bilagor som är obligatoriska att skicka in                                                                                                    |
|                     | Bilagor som ska skivala in om de nar betydelse for ansokan<br>• Anläggningstegister<br>• Annan bilana                                                                                                    |
|                     | Besiult om annat slöd     Intyg firmatecknare                                                                                                    |
|                     | Karta     Medfinansieringsintyg                                                                                                    |
|                     | Offentig upphanding                                                                                                    |
|                     | Trip av bilaga<br>Valj bilaga                                                                                                    |
|                     | Vili on Nilona                                                                                                    |
|                     | · Vaj ĉi: Uniĝa                                                                                                    |
|                     |                                                                                                    |
| 2017-07-04          |                                                                                                    |

Här ska man lägga in bilagor om de anges under "bilagor som är obligatoriska att skicka in".

Annars kan det vara bra att lägga till resterande nämnda bilagor.

Ta som vana att alltid lägg till ett aktuellt intyg om firmatecknare och/eller fullmakt. Detta är ett krav om det intyg om firmatecknare som redan är inskickat är äldre än ett år.

Välj "typ av bilaga" att ladda upp i listan. Därefter tryck på "Välj en bilaga"

| Jordbruks<br>verket                                | Bilagor                                                                                                    |
|----------------------------------------------------|----------------------------------------------------------------------------------------------------|
|                                                    | Systemet kan hantera filer med filändelsen pdf, xls, xlsx, doc, docx, ppt, pptx och jpg. Filstorieken är begränsad till 6 MB.Om du vill skicka in<br>bilagor i något annat format kan du skicka dina bilagor med post till myndigheten eller leaderkontoret som handlägger dit stöd.<br>I tabellen nedan ser du vilka bilagor du ska/kan bifoga till din ansökan.<br>Bilagor som är obligatoriska att skicka in<br>Bilagor som ska skickas in om de har betydelse för ansökan<br>Annap milaga<br>Beslut om annat stöd<br>Bilagi om and stöd<br>I tnyg firmatecknare<br>Karta<br>Medfinansieringsintyg |
| - 2. J<br>- 2. · · · · · · · · · · · · · · · · · · | Typ av bilaga<br>Intyg firmatecknare                                                                                                    |
| 2017-07-04                                         |                                                                                                    |

Bilden visar en bilaga som ännu inte är helt bifogad/uppladdad.

Här måste man trycka på "Ladda upp vald bilaga".

| Jordbruks<br>verket | Bilagor                                                                                                    |  |
|---------------------|----------------------------------------------------------------------------------------------------|--|
|                     | Systemet kan hantera filer med filandelsen pdf, xis, xisx, doc, docx, ppt, pptx och jpg. Filstorleken är begränsad till 6 MB.Om du vill skicka in<br>bilagor i något annat format kan du skicka dina bilagor med post till myndigheten eller leaderkontoret som handlägger ditt stöd.<br>I tabellen nedan ser du vilka bilagor du ska/kan bifoga till din ansökan.<br>Bilagor som är obligatoriska att skicka in<br>Bilagor som ska skickas in om de har betydelse för ansökan<br>- Anlaggningsregister<br>- Annan bilaga<br>- Beslut om annat stöd<br>- Inhyg firmatecknare<br>- Karta<br>- Medfinansieringsinhyg<br>- Offentlig upphandling |  |
| -2-3-               | Typ av bilaga Intyg firmatecknare Granska bilagan Radora bälagan Beskriv bilagans innehålt: Originalfilens egenskaper Skapad datum: 2016-09-15                                                                                                    |  |

Här kan man granska om det är rätt bilaga som har laddats upp. Ta bort bilagan ifall det är fel som laddats upp, samt kommentera vid behovs, tex varför namnet skiljer sig från typen av bilaga (ex "intyg firmatecknare"/ "Namnskyltar").

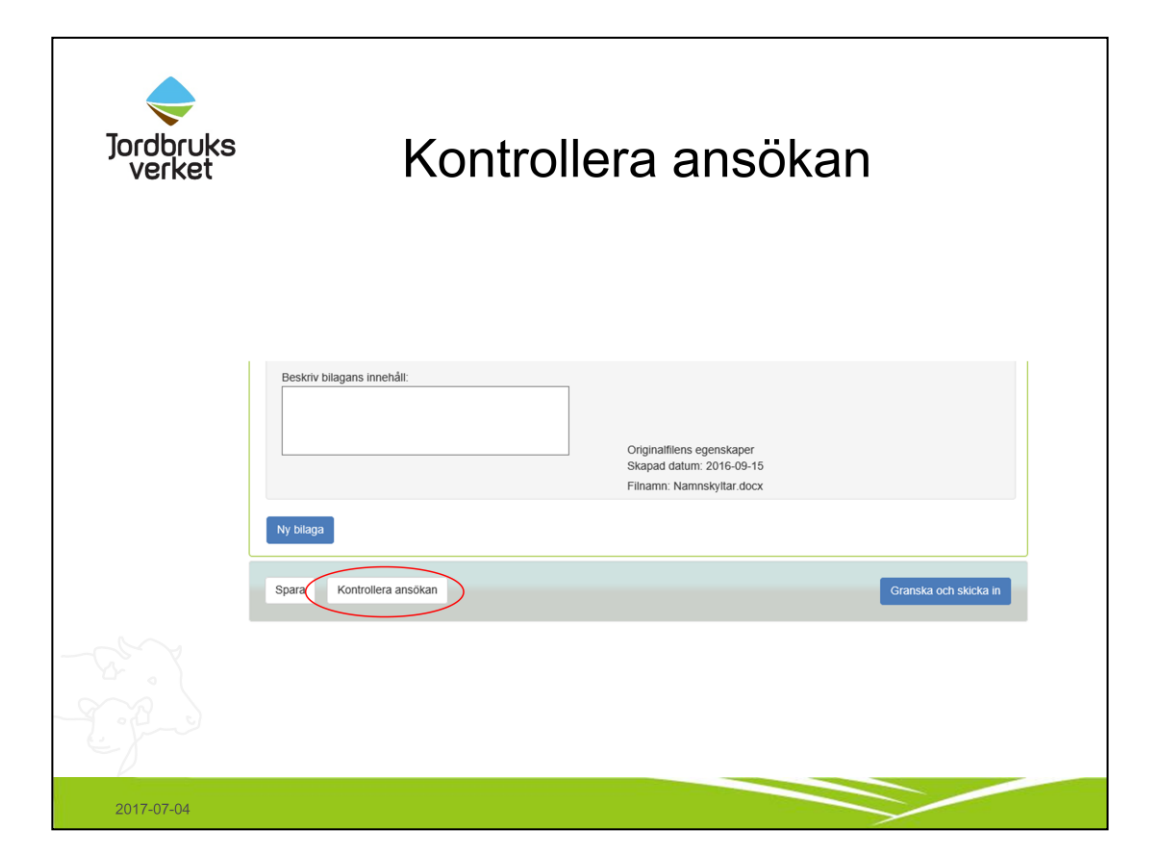

När man fyllt i alla begärda uppgifter, tryck på "kontrollera ansökan".

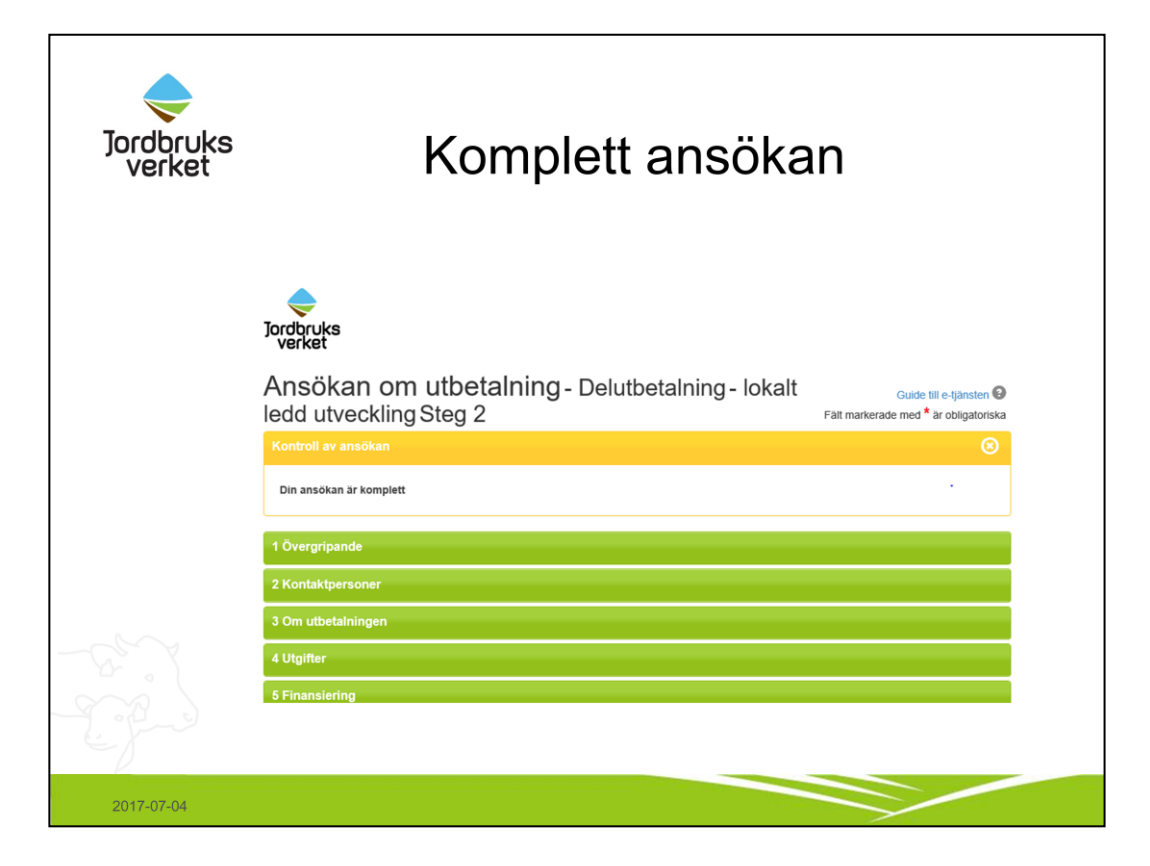

Om ansökan är komplett visas ovanstående.

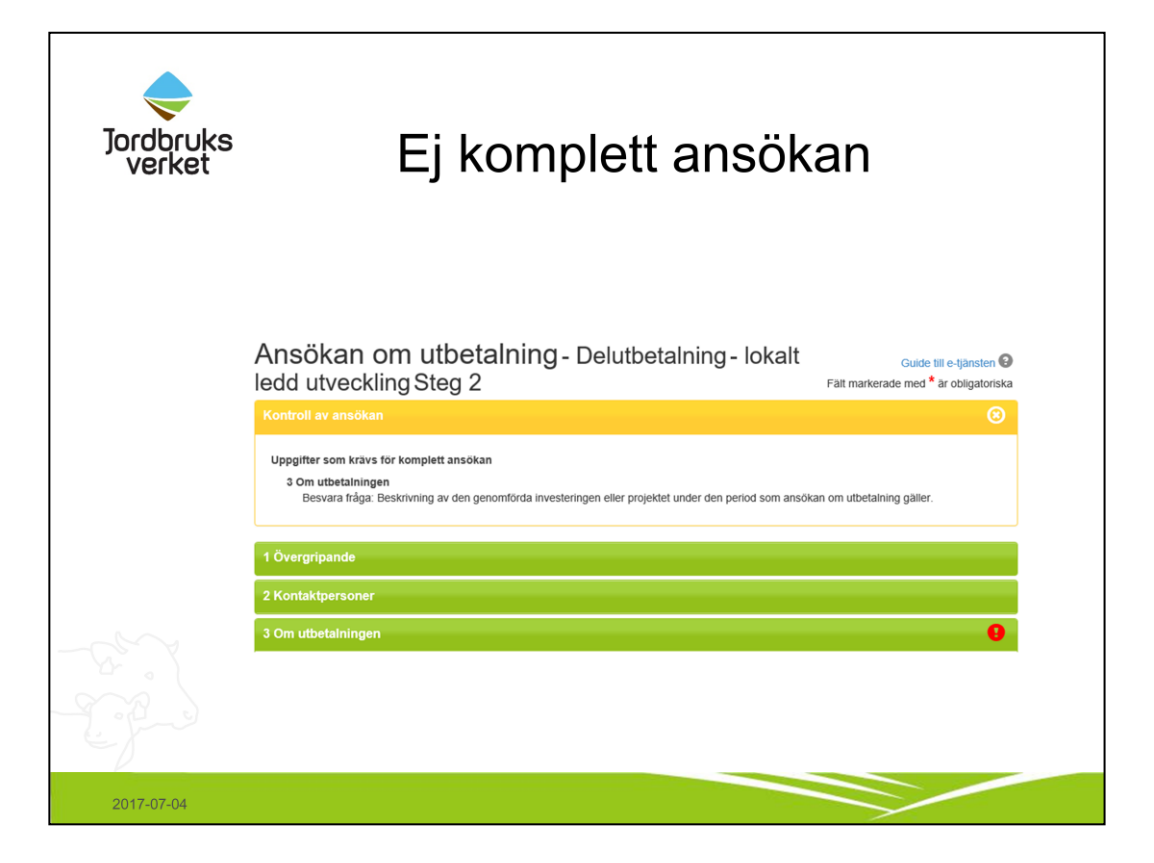

Om ansökan inte är komplett visas det med text vad som saknas, samt att det markeras på aktuell rad med ett utropstecken.

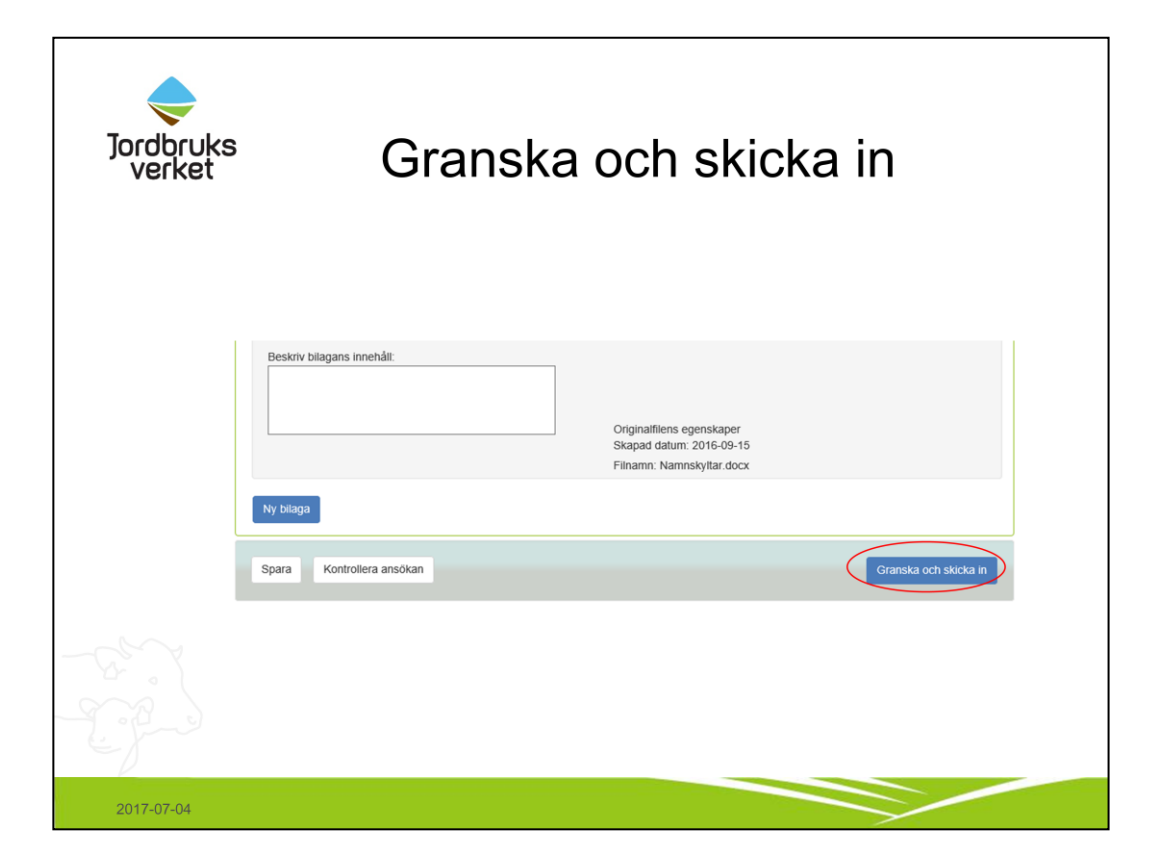

När ansökan är komplett, tryck på "Granska och skicka in".

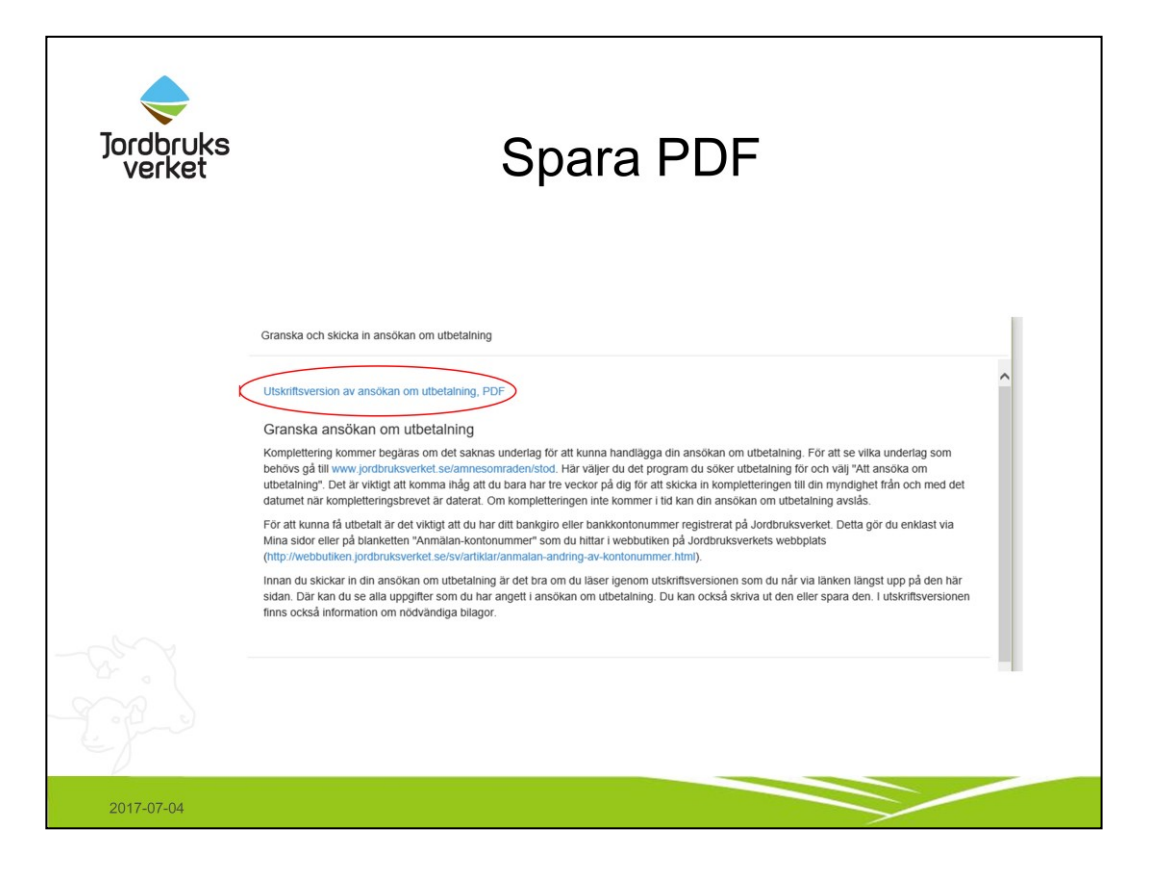

Här kan man spara ner sin ansökan som pdf.

Denna kan med fördel skickas till leaderkontoret för eventuella synpunkter, innan man skickar in ansökan till Jordbruksverket.

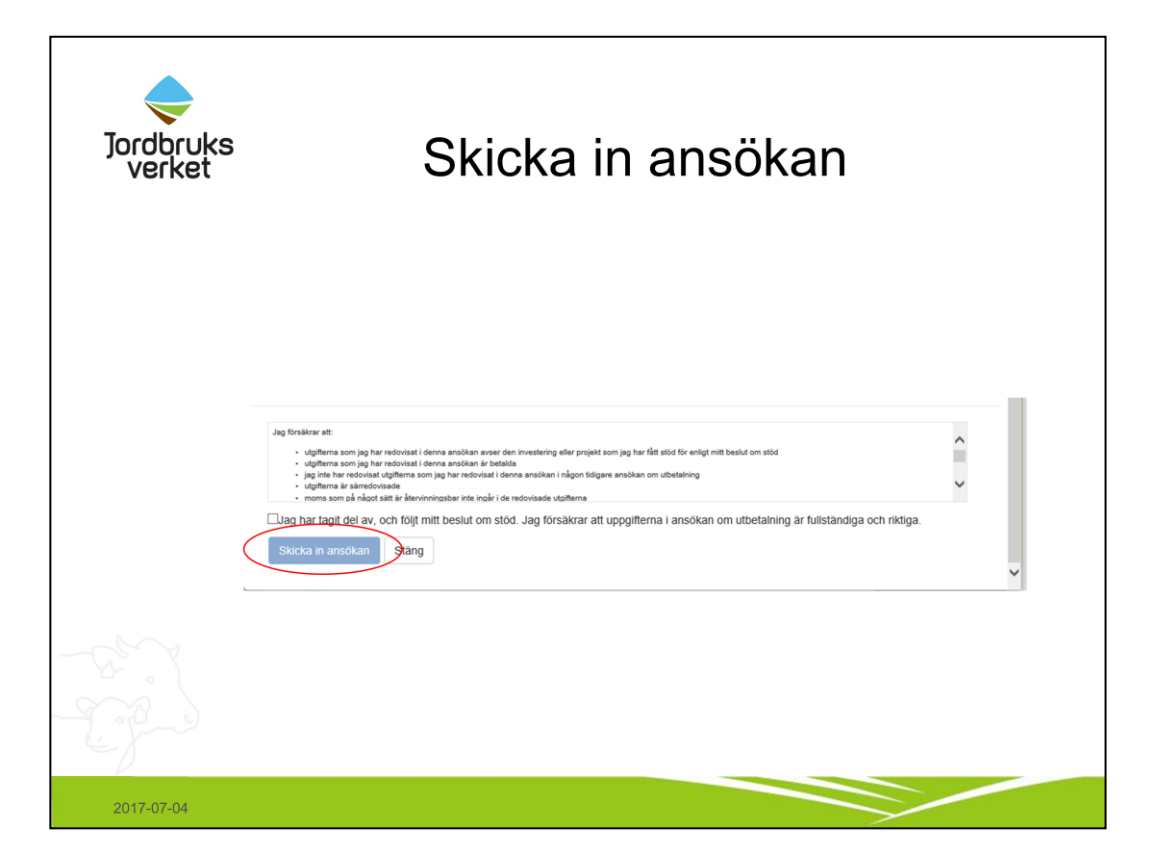

När man är helt klar med sin ansökan bockar man i rutan "jag har tagit del av....." och trycker på "skicka in ansökan"